#### **Diabetes Manager, general information:**

This software is to be used by patients to analyze blood glucose and  $\beta$ -ketone measurement results. This data is neither shared, nor stored in the cloud. Languages: English and German. There are 2 versions: USB (compatible with all windows computers) and Bluetooth (compatible with windows 10 only). For a USB connection, you need a USB 2.0 cable of good quality.

Functionalities:

- A. Add new user
- B. Download data from the blood glucose meter (either by USB cable or Bluetooth)
- C. Personalize settings in the setup tab
- D. Data: analyze data
- E. Graph: analyze data
- F. Print: print analysis
- G. See contact details of the UK/German offices
- H. Delete user

### **Diabetes Manager: Desktop Icon**

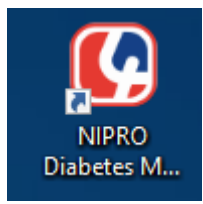

## A. Diabetes Manager: Add new user

When you 1<sup>st</sup> use this software a pop-up will appear to enter your personal details. Please complete all fields and press next.

| Sure and simpl | MANAGER                              | Jser ID Lise<br>Add user                                               | V Delete user | ⊗ ⊖ ©<br> |
|----------------|--------------------------------------|------------------------------------------------------------------------|---------------|-----------|
| Downlos-       | Sure and simple                      | IABETES<br>ANAGER                                                      |               |           |
| Data           | User ID<br>User Name<br>Birthday     | 22/08/2018                                                             |               |           |
| Q<br>Graph     | Gender<br>Weight Unit<br>Height Unit | <ul> <li>Male</li> <li>Female</li> <li>Ibs</li> <li>ft./in.</li> </ul> |               |           |
| Print Da       | Language                             | English ~                                                              | Next Cancel   |           |
| Setup          |                                      |                                                                        |               | ,         |

## B. Diabetes Manager: Download Data

Click the download tab and indicate whether you are using a 4SURE Smart or Smart Duo meter. Connect your meter to your computer and then click next.

| SURE            | DIABETES<br>MANAGER User ID Lise                                                                        |
|-----------------|----------------------------------------------------------------------------------------------------|
| (L)<br>Download | Step 1         Connect the meter to your computer via USB cable. Ensure that the correct name is chosen |
| (†)<br>Data     | in the User ID at the top of the screen.<br>Confirm the instrument and connection mode:                 |
| Q<br>Graph      | Instrument 4SURE Smart Duo ~                                                                            |
| Print data      |                                                                                                    |
| Setup           | Next                                                                                                    |

# C. Diabetes Manager: Setup - Personal information

Glucose target settings can be changed in the set up tab – personal information

| and simple |                      |              | Add user    | Delete user | Uĭ |
|------------|----------------------|--------------|-------------|-------------|----|
|            | Personal information |              |             |             |    |
| Download   | User ID              |              | Lise        |             |    |
|            | User name            |              | Lise        |             |    |
| ₿          | Date of birth        |              | 05/03/2018  |             |    |
| Data       | Gender               |              | () Male     | Female      |    |
|            | Height               |              | 0.0 cm      |             |    |
| Graph      | Weight               |              | 0.0 kg      |             |    |
|            | Target setting       | Lower range  | Upper range | Unit        |    |
|            | Glucose              | 4.4          | 7.8         | mmol/L      |    |
|            |                      |              |             |             |    |
| Print data | Target setting       | Normal range | High range  | Unit        |    |
|            | β-ketone             | < 0.6        | ≥ 0.6       | mmol/L      |    |
|            |                      |              |             |             |    |
|            |                      |              |             | Sav         | e  |

# - Instrument setting

# Tab to be used for date and time setting

| SURF             |                                                                                                    |
|------------------|----------------------------------------------------------------------------------------------------|
| e and simple     | Add user Delete user                                                                                                    |
|                  | Set the meter's time                                                                                                    |
| $( \downarrow )$ |                                                                                                    |
| Download         | Step 1                                                                                                    |
|                  | Connect the meter to your computer via USB cable. Ensure that the correct name is chosen in the Liser ID at the top of the screen |
| 0                |                                                                                                    |
| Data             | Confirm the instrument and connection mode:                                                                                       |
| Q                | Instrument 4SURE Smart Duo ~                                                                                                    |
| Graph            |                                                                                                    |
| A                |                                                                                                    |
| Brint data       |                                                                                                    |
| Print data       | 1                                                                                                    |
| $\bigcirc$       | Novt                                                                                                    |
| Setup            | Next.                                                                                                    |

| SURE        | DIABETES<br>MANAGER User ID Lise        |
|-------------|-----------------------------------------|
|             | Set the meter's time                    |
| Download    | Step 2                                  |
| (1)<br>Data | Enter the date and time                 |
| Q<br>Graph  | ● Time ○ Time setting Date 22/08/2018 ÷ |
| Print Data  | Time 11:25                              |
| Setup       | Previous Next                           |

#### - Software setting

You can change language or units in this tab

| Sure and simple           | DIABETES<br>MANAGER | User ID Lise                  | Add user Delete user                   |                                         |
|---------------------------|---------------------|-------------------------------|----------------------------------------|-----------------------------------------|
| Download                  |                     | Smart Duo 0<br>GLU            | Language<br>Height unit<br>Weight unit | VER : 5.02<br>English ~<br>cm ~<br>kg ~ |
| (f)<br>Data<br>Q<br>Graph |                     | Gen misil<br>ID:00 M<br>GSURE | Parameter<br>Glucose<br>β-ketone       | Unit<br>mmol/L ~<br>mmol/L ~            |
| Print data                | Instrument          | 4SURE Smart Duo               | ~                                      |                                         |
| Setup                     |                     |                               |                                        | Save                                    |

### D. Diabetes Manager: Data

The data tab is were you can analyse your measurements. You can choose to see only blood glucose values, only  $\beta$ -ketone values or all values. The measuring mode defines whether you want to see only before meal measurements, after meal measurements or all.

| and simple       | MANAGER       |                       | ser ID L  | Se<br>Add user    | ✓ Delete user  |       |     |
|------------------|---------------|-----------------------|-----------|-------------------|----------------|-------|-----|
| $( \downarrow )$ | Select param  | neter                 | Glucose   | ~                 |                | Searc | :h  |
| Download         | Select date i | nterval<br>uring mode | Gen       | ~                 |                | Expo  | ort |
| A                | Date          | Time                  | Parameter | Measurement value | Measuring mode | Note  | -   |
| U                | 24/07/2023    | 09:23                 | Glucose   | 6.0 mmol/L        | Gen            |       |     |
| Data             | 21/08/2018    | 13:24                 | Glucose   | 5.5 mmol/L        | Gen            |       |     |
|                  | 31/12/2017    | 17:51                 | Glucose   | 3.2 mmol/L        | Gen            |       |     |
|                  | 31/12/2017    | 17:49                 | Glucose   | 3.1 mmol/L        | Gen            |       |     |
| $\bigcirc$       | 31/12/2017    | 17:48                 | Glucose   | 3.3 mmol/L        | Gen            |       |     |
| G                | 31/12/2017    | 17:43                 | Glucose   | 3.3 mmol/L        | Gen            |       |     |
| Graph            | 31/12/2017    | 17:41                 | Glucose   | 3.5 mmol/L        | Gen            |       |     |
|                  | 31/12/2017    | 17:40                 | Glucose   | 3.3 mmol/L        | Gen            |       |     |
|                  | 31/12/2017    | 17:38                 | Glucose   | 3.6 mmol/L        | Gen            |       |     |
|                  | 31/12/2017    | 17:37                 | Glucose   | 3.4 mmol/L        | Gen            |       |     |
|                  | 31/12/2017    | 17:16                 | Glucose   | 19.1 mmol/L       | Gen            |       |     |
| Print Data       | 31/12/2017    | 17:15                 | Glucose   | 19.1 mmol/L       | Gen            |       |     |
|                  | 31/12/2017    | 17:13                 | Glucose   | 19.3 mmol/L       | Gen            |       |     |
| $\odot$          | 31/12/2017    | 17:11                 | Glucose   | 19.1 mmol/L       | Gen            |       |     |
|                  | 31/12/2017    | 17:10                 | Glucose   | 19.2 mmol/L       | Gen            |       |     |
| Setup            | 31/12/2017    | 17:07                 | Glucose   | 8.0 mmol/L        | Gen            |       |     |

#### E. Diabetes Manager: Graph (visualizes the data in a graph)

The graph tab shows the same data as the "Data" tab, but visualizes it in a graph.

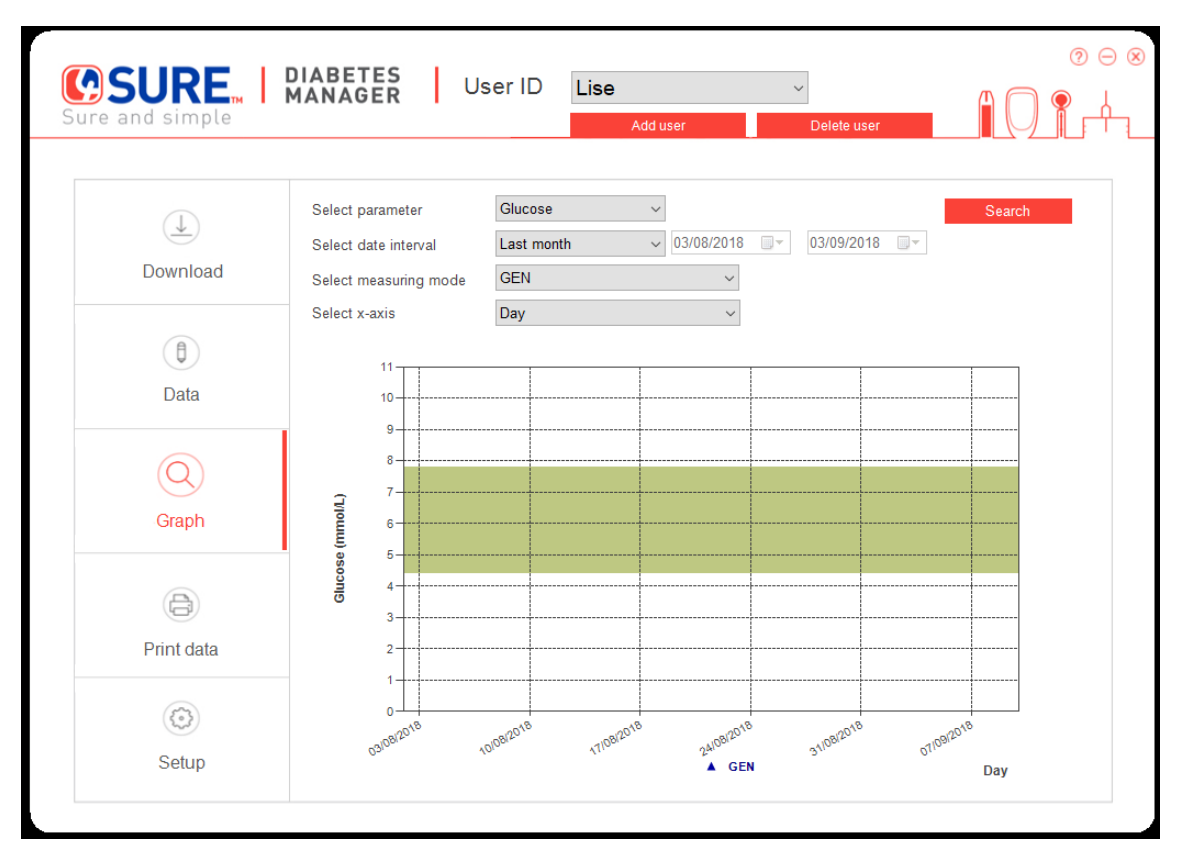

### F. Diabetes Manager: Print data

You can use this tab to print your data. You will receive a PDF of the requested data for printing or for saving on your computer.

| Sure and simple | DIABETES Use                                                      | er ID Lise<br>Adduser              | V Delete user           |        |
|-----------------|-------------------------------------------------------------------|------------------------------------|-------------------------|--------|
| (1)<br>Download | Select parameter<br>Select date interval<br>Select measuring mode | Glucose  V Last month  V 22/07 Gen | 7/2018 • 22/08/2018 • • |        |
| (t)<br>Data     | Select x-axis                                                     | Date                               | v                       |        |
| (Q)<br>Graph    |                                                                   |                                    |                         |        |
| Print Data      |                                                                   |                                    |                         |        |
| Setup           |                                                                   |                                    |                         | Search |
|                 |                                                                   |                                    | <i>A</i>                |        |

Example of PDF generated from 4SURE Diabetes Manager

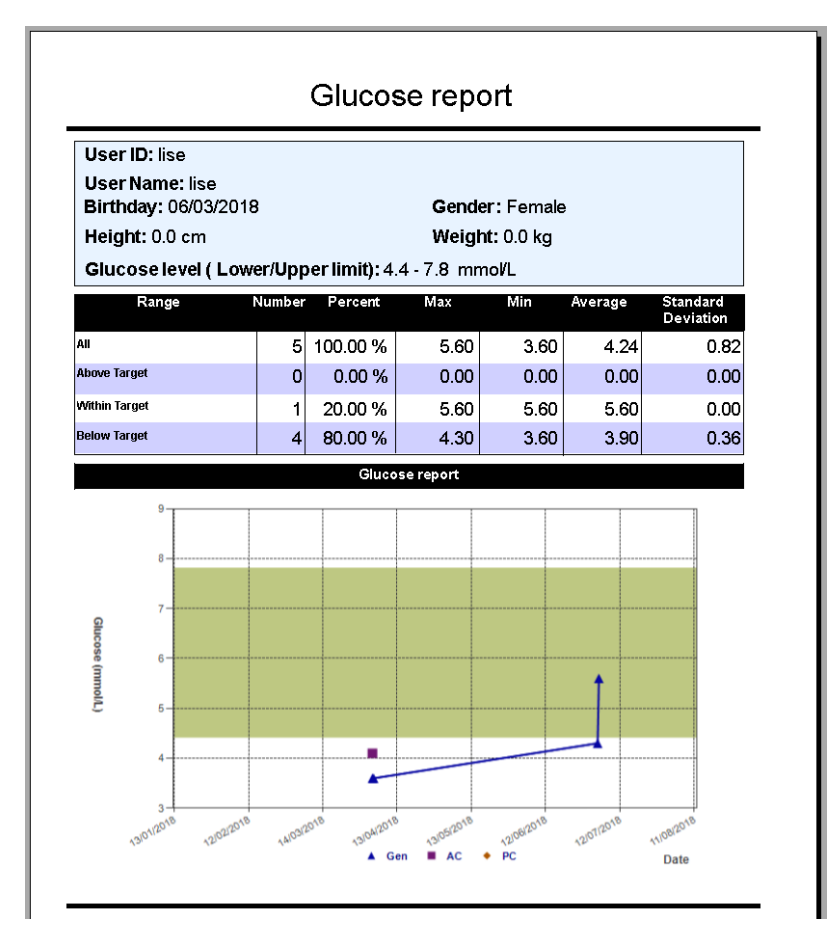

# G. Diabetes Manager: Contact information

If you click on the question mark, you will see contact details of Nipro Diagnostics UK Ltd.

| Sure and simple | DIABETES<br>MANAGER User ID Lise                                                                                                    |
|-----------------|----------------------------------------------------------------------------------------------------|
| Download        | Select parameter     Glucose       Select date interval     Last month     22/07/2018       Select measuring mode     Gen                |
| (t)<br>Data     | Select x-a (8)<br>Sure and simple<br>Nipro Diagnostics UK Ltd.                                                                           |
| (Q)<br>Graph    | Unit I 2 - 14 South Found, Issuing N Wy - 1001, 4 Mol Hamble-Le-Note,<br>Souther Carer, 0800 08 588 08<br>disgnostics-uk@nipro-group.com |
| Print Data      |                                                                                                    |
| Setup           | Sharet                                                                                                    |

## H. Delete user

You can at any time add or delete users.

| Sure and simple | DIABETES     User ID       Lise       Add user                                                               |
|-----------------|----------------------------------------------------------------------------------------------------|
| Downlog-        | Sure and simple                                                                                              |
| (‡)<br>Data     | Select the user name you wish to delete:     Note       Choice     User ID     User name       Lise     Lise |
| Q<br>Graph      |                                                                                                    |
| Print dat       | Delete Cancel                                                                                                |
| Setup           |                                                                                                    |